# Teamsによる会議 開催・利用マニュアル

ウェビナー、ライブイベントは、別のマニュアルをご参照ください。

## 1.会議を選択

|                    | Q    | 検索                   |                    |                             |                             |                        |
|--------------------|------|----------------------|--------------------|-----------------------------|-----------------------------|------------------------|
| D<br>707-14        | 6    | カレンダー                | 井 ID を使用して参加       |                             | すぐ会議 🛛 + 新しい会議 💛            |                        |
| E                  |      | 今日 〈 〉 202           | 2年11月 - 2022年12月 ~ |                             |                             | 会議のスケジュール設定            |
| 00<br>7-4          |      | 28<br><sub>月曜日</sub> | <b>29</b><br>火曜日   | <b>30</b><br><sub>水曜日</sub> | <b>01</b><br><sup>木曜日</sup> | ☆ りェビリー<br>(+) ライブイベント |
| 部<br>カレンダー         | 11時  |                      |                    |                             |                             |                        |
| Planner 85         | 1289 |                      |                    |                             |                             |                        |
| A<br>Power B       | 1389 |                      |                    |                             |                             |                        |
| D<br>Drdu<br>est   | 14時  |                      |                    |                             |                             |                        |
| <b>(</b> )<br>1920 | 1589 |                      |                    |                             |                             |                        |
|                    | 16時  |                      |                    |                             |                             |                        |
| アプリ                | 17時  |                      |                    |                             |                             |                        |
|                    | 18時  |                      |                    |                             |                             |                        |
| ?<br>~~~           | 19時  |                      |                    |                             |                             |                        |

主催者が参加者を承認せずに参加させる 設定方法の説明です。

- Teamsのカレンダーから「+新しい 会議」をクリック
- 2. 「会議のスケジュール設定」を選択

# 2.会議を作成

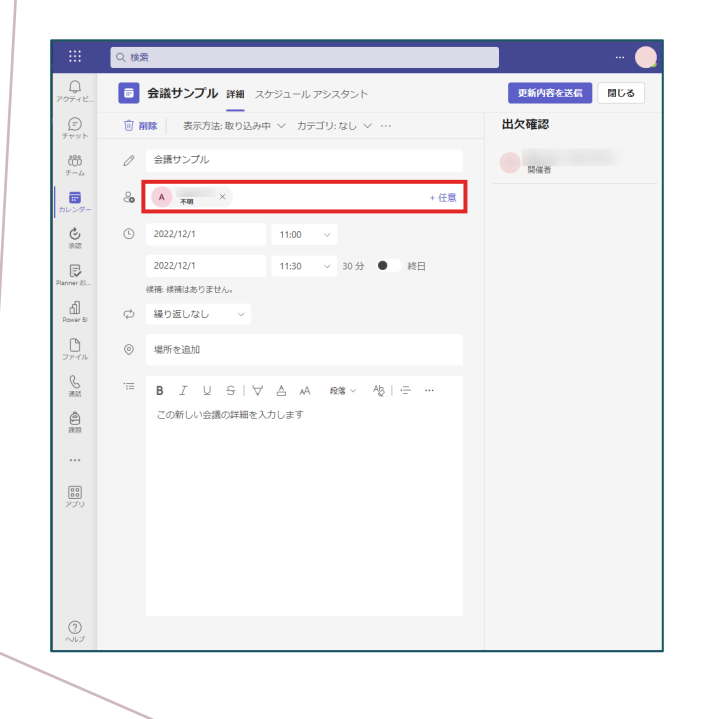

- 1. 開いたウィンドウに必要項目を入力 します。
- 2. 会議を開催し、参加用URL及び会議 ID、パスコードを発行するには、参 加者の登録が必要です。
- 入力後、「更新内容を送信」で会議 が予定されます。
   ※参加者に会議内容のメールが送信されます。

## 3.会議の編集

|              | Q    | 検索                          |                             |                      |                             | 🔵                |
|--------------|------|-----------------------------|-----------------------------|----------------------|-----------------------------|------------------|
| D<br>79718   | ē    | カレンダー                       |                             | # IDを使用して参加          | □:今すぐ会議                     | + 新しい会議 🗸        |
| E<br>Fryb    |      | 今日 〈 〉 2022                 | 年11月 - 2022年12月 〜           |                      | ◎ 稼働日 ∨                     |                  |
| 00<br>7-4    |      | <b>28</b><br><sub>月曜日</sub> | <b>29</b><br><sub>火曜日</sub> | 30<br><sub>水曜日</sub> | <b>01</b><br><sup>木曜日</sup> | <b>02</b><br>金曜日 |
| ま<br>カレンダー   | 9時   |                             |                             |                      |                             |                  |
| 842<br>742   | 1089 |                             | 人用の予定表                      | 2                    |                             |                  |
| Planner 85   | 11時  | 20                          | 編集<br>                      | 0                    | 会議サンプル                      |                  |
| D<br>77-11   | 12時  |                             | 9 開催者                       |                      |                             |                  |
|              | 1389 |                             |                             |                      |                             |                  |
|              | 14時  |                             |                             |                      |                             |                  |
| נוצע<br>עיצע | 15時  |                             |                             |                      |                             |                  |
|              | 168  |                             |                             |                      |                             |                  |
| ?<br>~~~     | 1789 |                             |                             |                      |                             |                  |

- 1. カレンダーに作成された会議が反映 されます。
- 2. 作成した会議を選択し、「編集」を クリック

# 4. オプションの編集-1

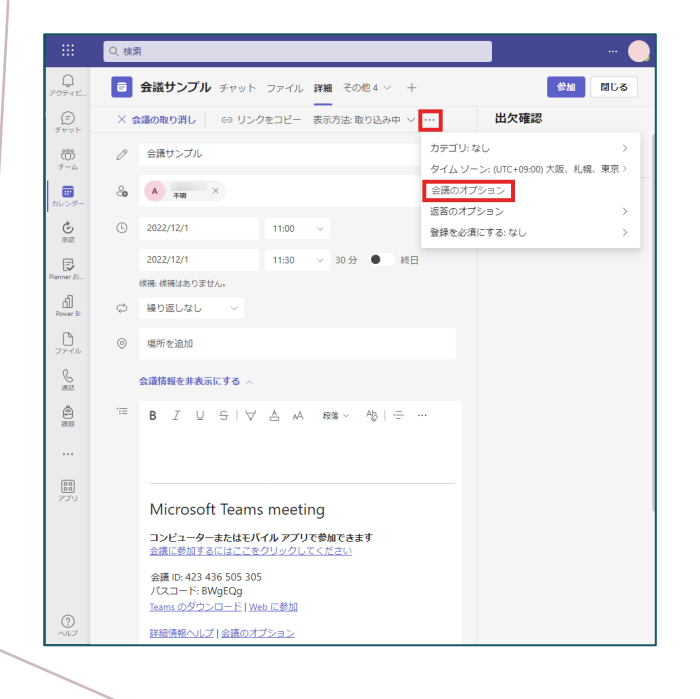

- 1. 会議の編集画面にて「…」をクリック
- 2. 「会議オプション」を選択
- 3. 新しく「会議オプション」のウィン ドウが開きます。

## 5.オプションの編集-2

主催者は参加者を承認することなく、会議に参加させることができます。 以下の設定を行わない場合、会議待機画面(ロビー)で参加者は承認待ちとなり、 主催者による承認が必要となりますのでご注意下さい。

| 会議サンプル<br>世 2022年12月1日 11:00 - 11:30<br>会<br>今時のオプション。 |                                            |
|--------------------------------------------------------|--------------------------------------------|
| ロビーを迂回するユーザー?                                          | 所属組織内のユーザーおよびゲス… >                         |
| 電話ユーザーによるロビーの迂回を常に許可する                                 | 全員<br>所属相職内のユーザー、信頼でさる組織<br>のウユーザー、およびゲスト  |
| 司開催者を選択:                                               | 所属組織内のユーザーおよびゲスト<br>所属組織内のユーザー             |
| 発表者となるユーザー                                             | 自分が招待したユーザー (会議出席依頼<br>で [転送を許可する] をオフにする) |
| 出席者のマイクを許可しますか?                                        | 自分と共同開催者のみ                                 |
| 出席者のカメラを許可しますか?                                        | itu 🔵                                      |
| 自動的にレコード                                               | uuz 🔘                                      |
| 会議のチャットを許可する                                           | 有効 ~                                       |
| 会議中のリアクションを許可しますか?                                     | (tu)                                       |
| Q&A を有効にする                                             | いいえ 🔘                                      |
| CART キャプションの提供                                         | いいえ 🔘                                      |
| 言語の通訳を有効にする                                            | いいえ 🔘                                      |
|                                                        | 保存                                         |

- 「ロビーを迂回するユーザー?」を 選択
- 「全員」を選択
  ※「全員」を選択することで ynu.ac.jp以外のユーザー(学生等) を承認せずに会議に参加させること ができます。
   ロビーを迂回させない場合、主催者 は参加者の承認が必要です。
- 3. 「保存」
- 4. ウィンドウを閉じる

#### 6.会議の設定完了

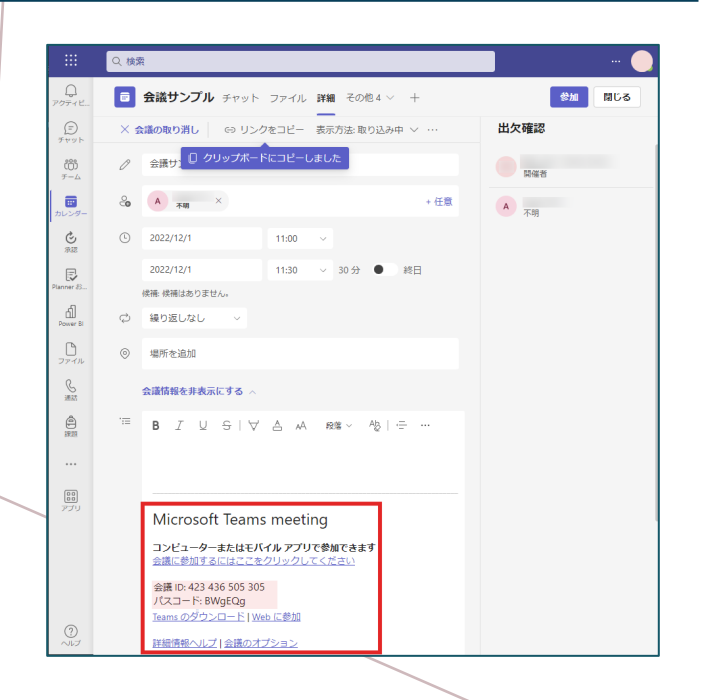

- 会議ID、パスコード、リンクが発行 されていますので、必要に応じてメ モし、参加者にメールなどで別途通 知します。
- 2. 会議の編集画面で「閉じる」をク リック
- 3. 会議の設定完了

参加者は、以下のどちらかの手段で参加 出来ます。

- ① メールに記載のあるリンク
- ② 会議IDとパスコード

#### 7.会議への参加方法

参加者は、主催者より発行されたURL、または会議ID、パスコードを利用して会議 に参加できます。

|                      | ٩                | 検索                   |                  |                          |          | 🔵                |
|----------------------|------------------|----------------------|------------------|--------------------------|----------|------------------|
| 0<br>7971 E          |                  | カレンダー                |                  | 井 ID を使用して参加             | □: 今すぐ会議 | + 新しい会議   ~      |
| (F)<br>Fryb          | ٢                | 今日 〈 〉 202           | 2年11月 - 2022     | ID を使用して会議に参加            | ×        | ◎ 稼働日 ∨          |
| (0)<br>7-6           |                  | 28<br><sub>月曜日</sub> | <b>29</b><br>火曜日 | 会議 ID * (1)<br>会議 ID を入力 |          | <b>02</b><br>金曜日 |
| ==<br>२८७४<br>२      | 1489             |                      |                  | 会議のパスコード<br>会議のパスコードを入力  |          |                  |
| 承認<br>Ianner 85      | 158 <del>9</del> |                      |                  | 会議に参加                    |          |                  |
| A<br>Power B<br>2771 | 16 <del>89</del> |                      |                  |                          |          |                  |
| S<br>MA              | 1789             |                      |                  |                          |          |                  |
| ۵<br>۳۳              | 1889             |                      |                  |                          |          |                  |
| 800<br>アプリ           | 198 <del>9</del> |                      |                  |                          |          |                  |
|                      | 2089             |                      |                  |                          |          |                  |
| ?<br>~~~             | 21時              |                      |                  |                          |          |                  |

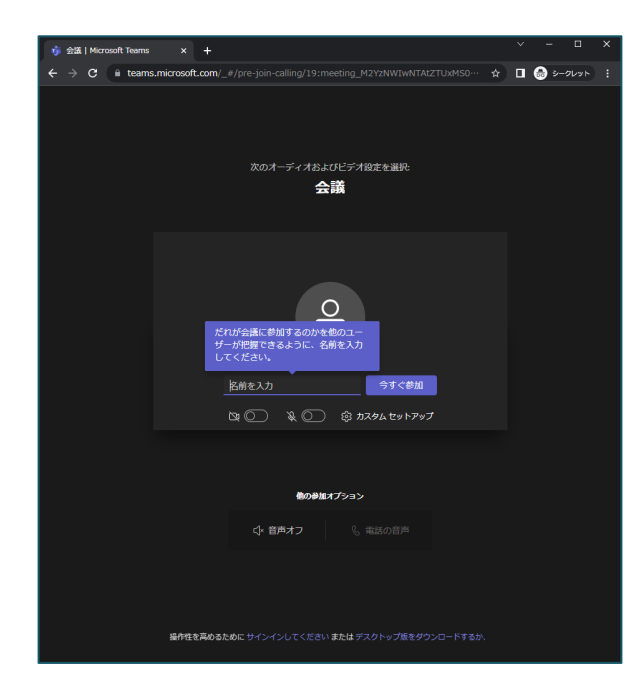

Webブラウザから参加画面

#### Teamsを利用して参加

- ① Teamsにサインインします。
- 2 カレンダーから会議ID、パスコー ドを入力して参加。

#### ・Teamsを利用しないで参加

Webブラウザから、発行されたURLより名 前を入力して参加できます。(匿名)

名前の入力は、必ずしも名前である必要は ありません。会議主催者から指示されたも のを入力してください。